December 2022

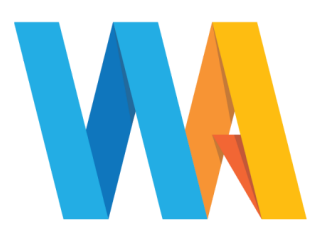

Dear Parent/Guardian

## YEAR 7 VIRTUAL PARENTS EVENING Tuesday 10 and Tuesday 17 January 2023, 4:00 - 7:30pm

We would like to invite you to the above online event to discuss, with their subject teachers, your child's general progress. It is essential for your child to attend this meeting with you.

**Appointments should be made using our online booking system.** Please refer to the parents' guide for booking appointments (on page 2). However, all instructions and information relating to this can be found on our website at <u>www.westfieldacademy.co.uk</u> please follow the link in the orange announcement box.

This meeting will take place via a secure video link which can be found by logging into the parents evening system where you made your appointment. In order to make video calls you need to have, as a minimum, a device with a microphone and speaker and a compatible web browser.

iPhone/iPad: Safari Mac: Safari, Chrome or Firefox Linux: Chrome or Firefox Android: Chrome or Firefox Windows: Chrome, Firefox or Microsoft Edge

Video meetings can be accessed via a smartphone with a front-facing camera, or a laptop/computer with a webcam. Should you have a headset (or earphones with a microphone), this will help to reduce echo.

Appointment slots are available to book online from Monday 12 December 2022.

If you experience any difficulties accessing our online booking system, please email <u>office@westfieldacademy.co.uk</u>

We look forward to seeing you on either Tuesday 10 or Tuesday 17 January 2023.

Yours faithfully

Mr Roney Head of Year 7

Mrs Miller Deputy Head of Year 7

Mr Jowett Academic Head of Year 7

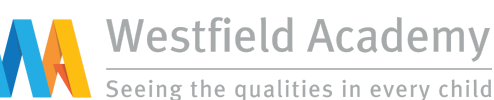

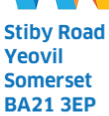

merset 21 3EP

Tel: 01935 423747 Email: office@westfieldacademy.co.uk Website: www.westfieldacademy.co.uk

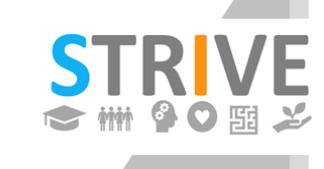

Scholarship - Teamwork - Resilience Integrity - Versatility - Empathy

## Parents' Guide for Booking Appointments Browse to https://.westfieldacademy.parentseveningsystem.co.uk/

| Aristotelian Academy $\equiv$                                                                                                   | 1. Log in and go to the Evening                                                                                                    |
|----------------------------------------------------------------------------------------------------|----------------------------------------------------------------------------------------------------|
| <ul> <li>You have upcoming appointments which take<br/>place by video instead of in-person.</li> </ul>                          | On the day of the video appointments, login to Parents<br>Evening at the usual web address for your school, or click<br>the login link from the bottom of the email confirmation you<br>will have received. |
| Video Appointments                                                                                                    | Once logged in you will see a notice that you have<br>upcoming video appointments and under this the details of<br>the event, along with a Join Video Appointments button.                                  |
| Press the button below to access the video call prior to the start of your first appointment.                                   | This will become available 60 minutes before your first appointment.                                                                                                    |
| Video Parents Evening - M<br>First appointment: 26/03/2020 15:50                                                                |                                                                                                    |
| Join Video Appointments                                                                                                    |                                                                                                    |
|                                                                                                    |                                                                                                    |
| Aristotalian Acadamy =                                                                                                    | 2. The Video Call screen                                                                                                    |
| Anstotenan Academy       =         Now:       Miss K Burrows         Up Next:       Mrs F Turner         Class 7D       in 3:57 | When you click Join Video Appointments the video call screen will be displayed. You may at this point be asked if you wish to allow access to your camera/microphone, in which case please click yes.       |
|                                                                                                    | On this screen you can see the following:                                                                                                    |
|                                                                                                    | At the top left the teacher name (and subject details) for the current and next appointment                                                                                                    |
|                                                                                                    | At the top right a countdown to the start of the appointment.                                                                                                    |
| Start Appointment                                                                                                    | At the bottom the controls for the microphone and camera<br>(once a teacher is available or you are in a call these also<br>show a pick up and hang up button).                                             |
|                                                                                                    | In the middle, when your appointment is due to start, the Start Appointment button.                                                                                                    |
|                                                                                                    |                                                                                                    |
|                                                                                                    |                                                                                                    |
|                                                                                                    |                                                                                                    |
| Schedule                                                                                                    |                                                                                                    |
| 16:35     Miss K Burrows     Art       16:40     Mrs F Turner     Class 7D                                                      |                                                                                                    |
|                                                                                                    |                                                                                                    |

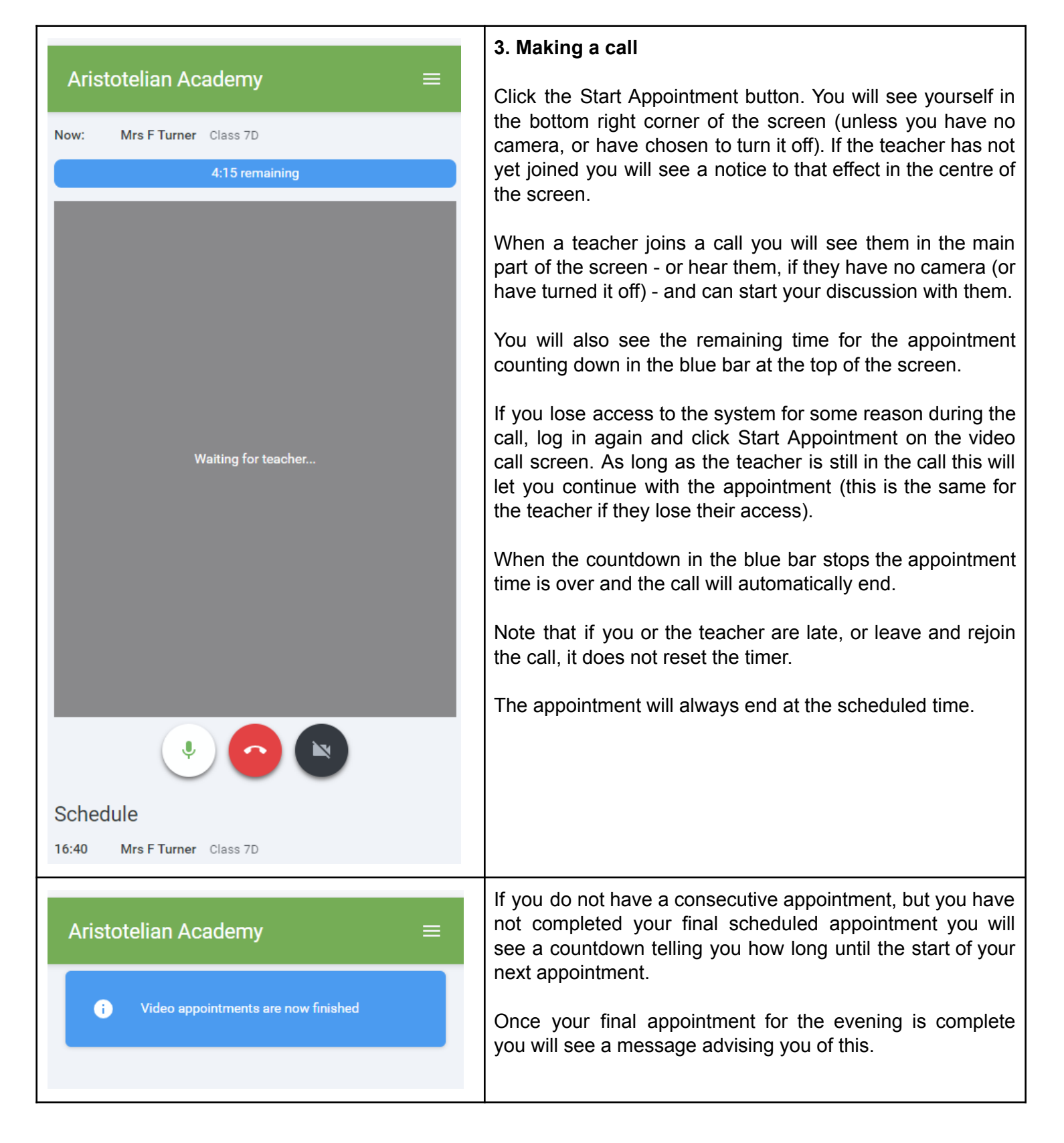